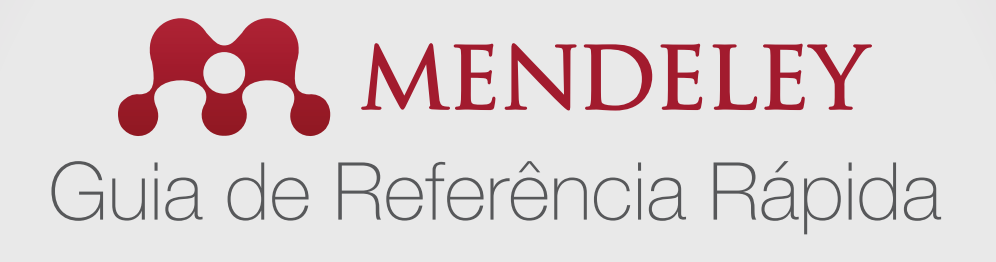

## Como usar o Mendeley em 4 passos

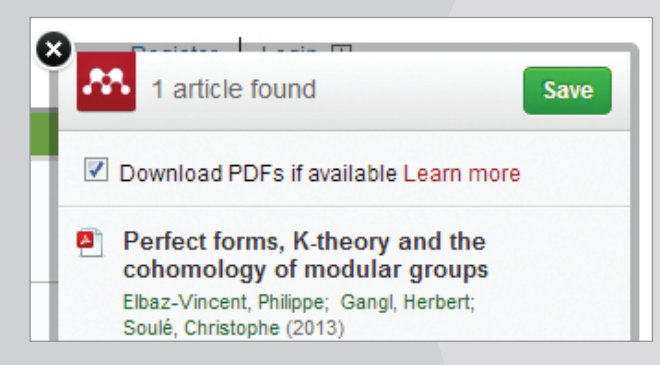

1. Baixe artigos diretamente de plataformas como o ScienceDirect.

| File Edit View Tools Help             |   |   |   |            |                                            |                                                    |  |  |
|---------------------------------------|---|---|---|------------|--------------------------------------------|----------------------------------------------------|--|--|
| Mendeley                              | - |   |   | l Do       | cuments Edit Settings                      |                                                    |  |  |
| Welcome to Mendeley Literature Search |   | * |   | ŧ          | Authors                                    | Title                                              |  |  |
| Mendeley Suggest                      |   | ☆ | • | •          | Elbaz-Vincent, Philippe; Gangl, Herbert; S | Perfect forms, K-theory                            |  |  |
| My Library                            | Ш | Å | • | <b>[</b> ] | Field, The; Explained, Engineering Educati | A TUNING-AHELO CONO                                |  |  |
| Recently Added                        |   | ☆ | • |            | Geum, Youngjung; Lee, Sungjoo; Yoon, B     | Identifying and evaluati<br>approach using patents |  |  |
| Reeds Review My Publications          | _ | ☆ | • |            | Horta, Hugo; Dautel, Vincent; Veloso, Fra  | An output perspective o<br>United States higher ed |  |  |
| Unsorted                              |   | 삷 | • |            | Hufford, Jon R.                            | Can the Library Contrib                            |  |  |

2. Guarde um artigo em sua biblioteca, classifique-o e tenha-o com você onde quer que você esteja, online e offline.

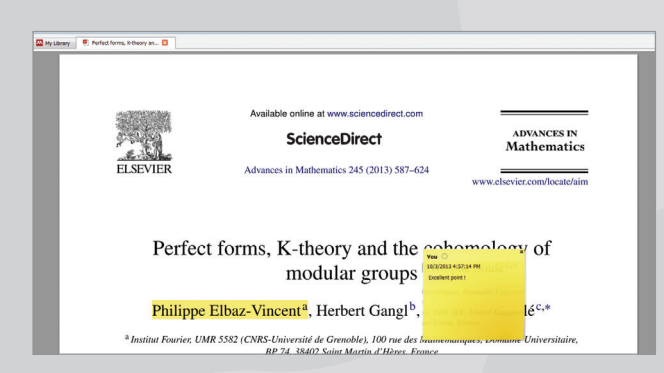

3. Destaque, anote e compartilhe artigos com os membros de seu grupo de pesquisa.

|                                                                                                    |                                                                                  |                                                                                                    | Document1 - Microsoft Word                                                  | 1                     |                                          |  |  |  |
|----------------------------------------------------------------------------------------------------|----------------------------------------------------------------------------------|----------------------------------------------------------------------------------------------------|-----------------------------------------------------------------------------|-----------------------|------------------------------------------|--|--|--|
| Page Layout References                                                                                   | Mailings Review View Acrob                                                       | at                                                                                                    |                                                                             |                       |                                          |  |  |  |
| AB <sup>1</sup> Ch Insert Endnote<br>AC Next Footnote -<br>Insert<br>Footnote Show Notes<br>Footnotes IS | Style: American Psych<br>Insert Sibliography<br>Refresh<br>Mendeley Cite-O-Matic | Anage Sources     Style: APA Fift - Insert Citation -     Deblography -     Citations & Bibliography                                                                                                    | Insert Table of Figures<br>Insert<br>Caption 20 Cross-reference<br>Captions | Mark<br>Entry         | Mark<br>Citation<br>Table of Authorities |  |  |  |
|                                                                                                    | Insert Citation<br>Insert a new citation (Alt-M)                                 | · · · 1 · · · 1 · · · 2 ·                                                                                                    | · · · · · · · · · · · · · · · · · · ·                                       | · · · į · · · š · · · | 1                                        |  |  |  |
|                                                                                                    | Mendeley-110.1.dotm<br>Press F1 for add-in help.                                 |                                                                                                    |                                                                             |                       |                                          |  |  |  |
|                                                                                                    | Voronei<br>positive<br>2013)<br>Elbaz-Vi-<br>gro                                 | used parfect forms to define a cell decomposition of the space View the <u>MathAM</u> , source of<br>val quadratic forms, the kernel of which is defined over Q. (Elbaz-Vincent, Gangi, & Soulé,<br>cent, P., Gangi, H., & Soulé, C. (2013). Perfect forms, K-theory and the cohomology of modular<br>sps. Advances in Mathematics, 245(sul), 587–624. doi:10.1016/j.sim.2013.06.014 |                                                                             |                       |                                          |  |  |  |

4. Crie referências em novos artigos e selecione um estilo de citação com um clique.

1. Baixe artigos diretamente de plataformas como o ScienceDirect.

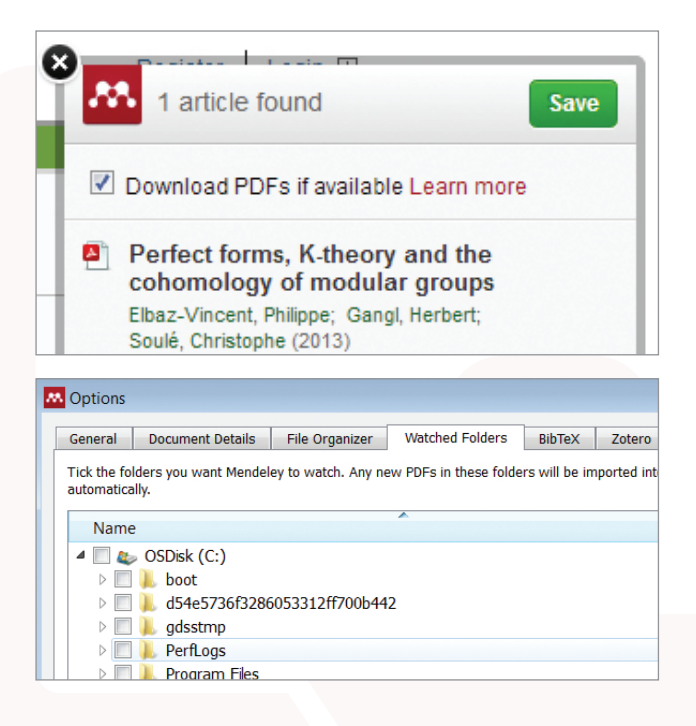

Há muitas maneiras de colocar artigos em sua biblioteca Mendeley. Experimente um destes métodos populares:

- Importe de seu gerenciador de referência: Use a função de importação na guia "File" em Mendeley *desktop*.
- Use o importador web: Vá para o importador web a partir da barra "Tools"! no Mendeley desktop e importe artigos diretamente.
- Utilize a opção "watch folder": Crie uma pasta em seu computador e configure o Mendeley para visualizar a pasta criada usando as configurações na guia "File". Cada PDF salvo nessa pasta será automaticamente importado para a biblioteca Mendeley.
- Pesquise no Mendeley: Use "Papers" na versão web ou "Literature Search" no Mendeley desktop.

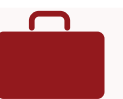

# 2. Guarde um artigo em sua biblioteca e use-o onde quer que esteja, online e offline.

| File Edit View Tools Help                 |      |      |      |                                            |                                                   |
|-------------------------------------------|------|------|------|--------------------------------------------|---------------------------------------------------|
| [] • [] = () (2                           |      | Ø    |      |                                            |                                                   |
| Add Files Folders Related Sha             | re s | Sync |      |                                            |                                                   |
| Mendeley                                  |      |      | l Do | cuments Edit Settings                      |                                                   |
| Welcome to Mendeley     Literature Search | *    | •    |      | Authors                                    | Title                                             |
| Mendeley Suggest                          | \$   | •    | •    | Elbaz-Vincent, Philippe; Gangl, Herbert; S | Perfect forms, K-theory                           |
| My Library                                | ŵ    | •    |      | Field, The; Explained, Engineering Educati | A TUNING-AHELO CON                                |
| ⊕ Recently Added<br>★ Favorites           | \$   | •    |      | Geum, Youngjung; Lee, Sungjoo; Yoon, B     | Identifying and evaluat<br>approach using patents |
| Needs Review My Publications              | ☆    | •    |      | Horta, Hugo; Dautel, Vincent; Veloso, Fra  | An output perspective<br>United States higher e   |
| 🔄 Unsorted                                | 4    | •    |      | Hufford, Jon R.                            | Can the Library Contrib                           |
| Mandalay Darkton                          |      |      |      |                                            |                                                   |
| Eile Edit View Teels Help                 |      |      |      |                                            |                                                   |
|                                           |      |      |      |                                            |                                                   |
| Add Filos Folders Share                   |      |      |      |                                            |                                                   |

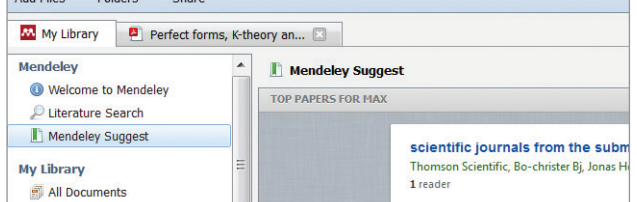

Uma vez que os documentos estiverem em sua biblioteca Mendeley, você poderá organizá-los usando uma abordagem de gerenciamento de pasta ao estilo do iTunes.

- Crie pastas para manter vários interesses de pesquisa separados um do outro.
- Adicione tags para encontrar artigos com mais facilidade.
- Use o botão "Sync" para que as alterações feitas em sua versão desktop do Mendeley sejam transferidas automaticamente para as versões web e iOS (e vice-versa).
- A função 'Mendeley suggest' apresenta artigos interessantes em sua área com base no conteúdo de sua biblioteca.
- Use 'Account usage' na versão web do Mendeley versão web para controlar o quanto dos seus 2GB de espaço de armazenamento gratuito você tem disponível.

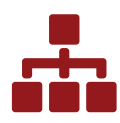

**3.** Destaque, anote e compartilhe artigos com os membros de seu grupo de pesquisa.

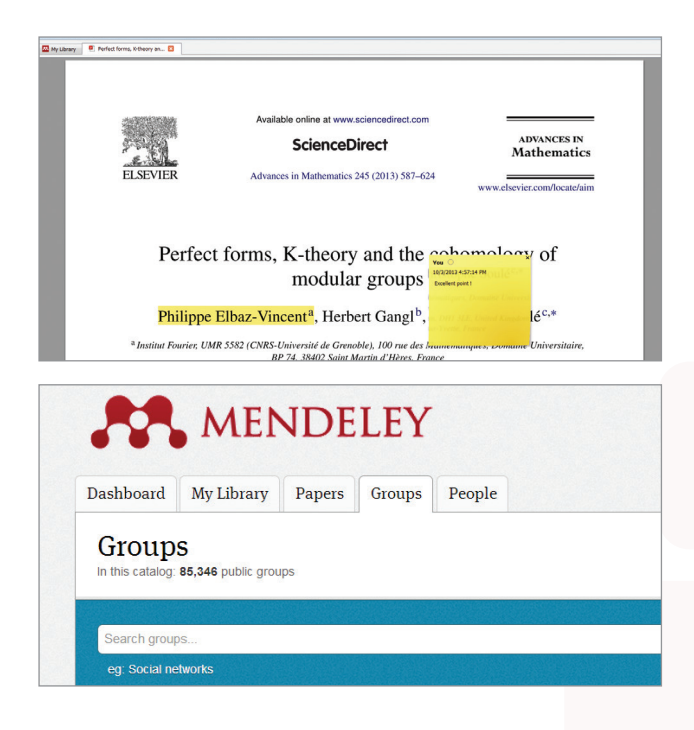

Crie grupos privados no Mendeley desktop ou na versão web, ou participe de grupos públicos. A versão básica do Mendeley permite que você crie grupos privados com até 3 membros por grupo.

- Use a função arrastar e soltar do mouse para adicionar artigos em seus grupos.
- Faça anotações e realces nos artigos de sua biblioteca e compartilhe-os com seu(s) grupo(s) privado(s). Assim, os membros do grupo serão capazes de ver as suas edições e adicionar suas próprias anotações e destaques.
- Associe-se aos grupos públicos na versão web do Mendeley.
- Planos de equipe também estão disponíveis. Um Plano de Equipe permite que você crie um número ilimitado de grupos privados para até 50 pessoas e tenha espaço ilimitado na biblioteca de grupo.

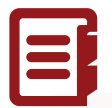

### 4. Crie referências em novos artigos e selecione um estilo de citação com um clique.

|                                                                                         |                                                                                            |                                                               | Document1 - Microsoft Word                                                     | i .                                          |                         |
|-----------------------------------------------------------------------------------------|--------------------------------------------------------------------------------------------|---------------------------------------------------------------|--------------------------------------------------------------------------------|----------------------------------------------|-------------------------|
| Page Layout References                                                                  | Mailings Review View Acrob                                                                 | at                                                            |                                                                                |                                              |                         |
| AB <sup>1</sup> Ab Insert Endnote<br>Ab Next Footnote -<br>Insert<br>ootnote Show Notas | Style: American Psych.    Style: American Psych.                                           | Manage Sources                                                | Insert Table of Figures<br>Update Table<br>hsert<br>aption (2) Cross-reference | Mark<br>Entry                                | Mark<br>Citation        |
| Footnotes 1%                                                                            | Mendeley Cite-O-Matic                                                                      | Citations & Bibliography                                      | Captions                                                                       | Index                                        | Table of Authoritie     |
|                                                                                         | Insert Citation<br>Insert a new citation (Alt-M)                                           | · · · 1 · · · 1 · · · 2 · ·                                   |                                                                                | · · · · · · · · · · · · · · · · · · ·        | . <u>.</u>              |
|                                                                                         | Mendeley-1.10.1.dotm<br>Press F1 for add-in help.                                          |                                                               |                                                                                |                                              |                         |
| _                                                                                       | 2013)<br>Elbaz-Vi<br>gre                                                                   | ncent, P., Gangl, H., & Soulé,<br>ups. Advances in Mathematic | C. (2013). Perfect forms, K-t<br>s, 245(null), 587–624. doi::                  | heory and the cohom<br>10.1016/j.aim.2013.06 | ology of modular<br>014 |
| Mailings Revi                                                                           | w View Acrobat                                                                             |                                                               |                                                                                |                                              |                         |
| Style: Americ                                                                           | an Psych 🔽 📑                                                                               | Manage Sources                                                | 📄 🤷 Insert Tabl                                                                | e of Figures                                 | Insert Index            |
| Insert                                                                                  | an Medical Association (AMA)                                                               |                                                               | sert Update Ta                                                                 | Die                                          | k ent opuate index      |
| Citation R Americ                                                                       | an Political Science Association                                                           |                                                               | ption 🖄 Cross-refe                                                             | rence Entr                                   | y                       |
| Mer                                                                                     | an Psychological Association 6t                                                            | n Edition                                                     | Captions                                                                       |                                              | Index                   |
| Americ                                                                                  | an Sociological Association                                                                |                                                               | 1                                                                              | 1                                            | 5                       |
| +_ Chicag                                                                               | o Manual of Style (author-date)                                                            |                                                               | 1 1                                                                            | 1 1                                          |                         |
| Harvar                                                                                  | d Reference format 1 (author-d                                                             | ate)                                                          |                                                                                |                                              |                         |
|                                                                                         |                                                                                            |                                                               |                                                                                |                                              |                         |
| IEEE                                                                                    |                                                                                            |                                                               |                                                                                |                                              |                         |
| IEEE<br>Mode                                                                            | n Humanities Research Associa                                                              | tion (note with bibliograph                                   | y)                                                                             |                                              |                         |
| IEEE<br>Model<br>Model                                                                  | n Humanities Research Associa<br>n Language Association                                    | tion (note with bibliograph                                   | (V                                                                             |                                              |                         |
| IEEE<br>Mode<br>Mode<br>Nature                                                          | n Humanities Research Associal<br>n Language Association                                   | tion (note with bibliograph                                   | (y                                                                             |                                              |                         |
| IEEE<br>Moder<br>Moder<br>Nature<br>More                                                | n Humanities Research Associal<br>n Language Association<br>:<br>styles                    | tion (note with bibliograph                                   | 2                                                                              |                                              |                         |
| IEEE<br>Model<br>Nature<br>More                                                         | n Humanities Research Associal<br>n Language Association<br>s<br>Styles<br>Vor More Styles | tion (note with bibliograph                                   | y)<br>cell decomposit                                                          | ion of the space                             | e View the <u>Math</u>  |

O Mendeley ajuda você a criar e formatar facilmente citações em artigos que você está escrevendo.

- Instale o Mendeley Citation Plugin encontrado em "Tools" na versão desktop do Mendeley.
- Uma vez instalado, o plugin fica visível na guia 'References' da barra de menu do Microsoft Word.
- Agora você pode facilmente:
  - Inserir citações (sempre clique em "Cite").
  - Inserir uma bibliografia no final de seu artigo ou capítulo.
  - Escolher entre mais de 6.500 formatos de citação e mudar o estilo da citação com apenas um clique.

### Lembre-se de personalizar!

|                                                                                                    | MENDE                                                                                                    | LEY                          |              |             |  |  |  |  |
|----------------------------------------------------------------------------------------------------|----------------------------------------------------------------------------------------------------|------------------------------|--------------|-------------|--|--|--|--|
| Dashboard My                                                                                                    | Library Papers                                                                                                    | Groups                       | People       |             |  |  |  |  |
| View Profile                                                                                                    | Jpdates                                                                                                    |                              |              |             |  |  |  |  |
|                                                                                                    | Dr. Victor                                                                                                    | Henni                        | ng           |             |  |  |  |  |
|                                                                                                    | Co-Founder, Mendeley & VP Strategy , Elsevier<br>Amsterdam, Netherlands                                                         |                              |              |             |  |  |  |  |
|                                                                                                    | Research field: Psychology - Cognition<br>Emotions, Decision Making, Theory of Reasoned Action, Int<br>Motion Picture Economics |                              |              |             |  |  |  |  |
| Publications                                                                                                    | 6)                                                                                                    |                              |              |             |  |  |  |  |
| Victor Henning,<br>Heart, 765-781.<br>Download PDF                                                                                                    | Thorsten Hennig-Thurau,<br>In <i>Psychology &amp; Marketi</i><br>(3.84 MB)                                                      | Stephanie Fei<br>ng 29 (10). | ereisen (201 | 2) Giving 1 |  |  |  |  |
| Victor Henning (2012) 研究者コミュニケーションを根本から変え る文書管理の疫<br>情報流通の将来 (Revolution of the reference management tool and its huge p<br>communications: The future of scholarly communications described by CEO<br>Journal of Information Processing and Management 55 (4).<br>http://japanlinkcenter.org/DN/JST.JST |                                                                                                    |                              |              |             |  |  |  |  |
| Kris Jack, James Hammerton, Dan Harvey et al. (2010) Mendeley's Reply to t<br>Procedia Computer Science 1 (2).                                                                                                    |                                                                                                    |                              |              |             |  |  |  |  |
|                                                                                                    |                                                                                                    |                              |              |             |  |  |  |  |

Nós esperamos que você goste de trabalhar com o Mendeley, o gerenciador de referências e rede social acadêmica gratuito.

Lembre-se de criar seu próprio perfil pessoal e mantêlo atualizado, enviando seus artigos para promover o seu trabalho e ser encontrado por outros pesquisadores.

Se você precisar de mais ajuda no Mendeley, visite:

### www.resources.mendeley.com